# BELGE SORGULAMA SISTEMI

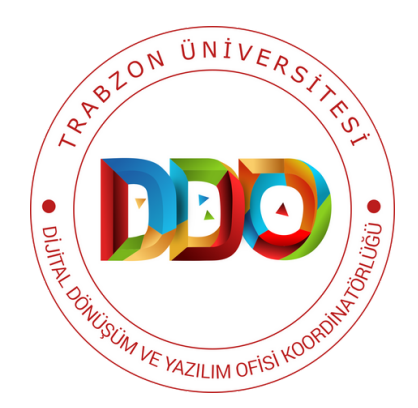

# KULLANIM KILAVUZU

https://belgesorgulama.trabzon.edu.tr

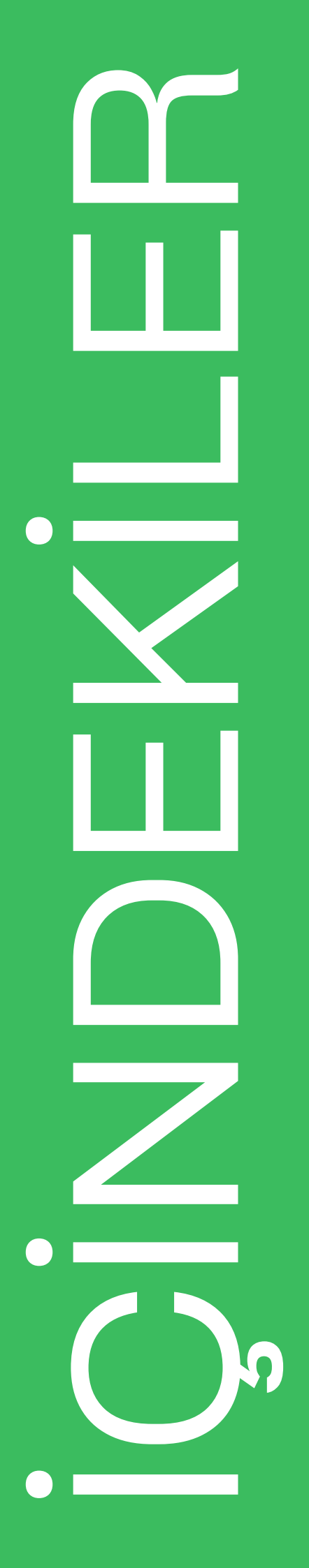

### BELGE SORGULAMA SİSTEMİ VE AMACI

SISTEME GIRIŞ

**BELGE SORGULAMA SONUCU** 

TOPLU BELGE YÜKLEME

MANUEL BELGE EKLEME

## BELGE SORGULAMA SISTEMI VE AMACI

Belge Sorgulama Sistemi, Trabzon Üniversitesi bünyesinde düzenlenen etkinlikler için verilen sertifika vb. belgelerin bilgilerinin dijital olarak kaydedilmesi ve verilen belgelerin sorgulanmasını sağlayan bir sorgulama sistemdir.

Üniversitemiz tarafından verilen belgelerin/sertifikaların takibini ve sorgulamasının yapılabilmesi için Belge Sorgulama Sistemi hazırlanmış ve https://belgesorgulama.trabzon.edu.tr adresinde hizmete sunulmuştur. Hazırlanan sistemde belgelerin sorgulanabildiği bir ara yüz bulunmaktadır.

## SISTEME GIRIŞ

|                    | TRABZON ÜNİVERSİTESİ<br>BELGE SORGULAMA SİSTEMİ |
|--------------------|-------------------------------------------------|
| Lütfen Belge       | Üzerindeki Belge/Doğrulama Kodunu Giriniz       |
| Belge/Doğrulama Ko | du 🔶 1                                          |
|                    | Doğrula 🔶 2                                     |
|                    | <b>▶3</b> © 2023                                |
|                    |                                                 |
|                    |                                                 |

Şekil 1. Giriş ekranı

- Trabzon Üniversitesinde verilmiş olan bir belgeyi sorgulamak için **belgesorgulama.trabzon.edu.tr** adresine gidilir.
- Açılan ekranda ilgili alana (1) Belge/Doğrulama Kodu yazılır ve Doğrula (2) butonuna basılır (Şekil 1).

### BELGE SORGULAMA SONUCU

| Belge/Doğrulama Kodu                                                                                                    |                                                                                                    |
|----------------------------------------------------------------------------------------------------|----------------------------------------------------------------------------------------------------|
|                                                                                                    | Doğrula                                                                                                    |
| Girmiş olduğunuz doğrulama<br>verilmiştir.<br>Belge Kodu:<br>Tarih:<br>TC Kimlik:<br>Ad Soyad:<br>Sertifika Türü:<br>Sertifika Veren Birim: | a kodu sistemimizde <b>mevcut</b> olup bilgileri aşağıda<br>29 Aralık <sup>20</sup> 23<br>48*****<br>F***N K***U<br>Katılım Belgesi<br>Uzaktan Eğitim Uygulama ve Araştırma<br>Merkezi |
|                                                                                                    | Merkezi                                                                                                    |

Şekil 2. Örnek olarak doğrulama kodu sorgulanan bir belge sonucu

## TOPLU BELGE YÜKLEME

• Belge Sorgulama Sisteminde, sistemin belge yöneticilerinin belgeleri Excel dosyası olarak toplu olarak yükleyebilecekleri bir ara yüz bulunmaktadır (Şekil 3).

| 🤡 Bel                   | lge Sorgulama Sistemi - Sertifi                         | ka Excel Yükle                           |
|-------------------------|---------------------------------------------------------|------------------------------------------|
| Yönetim A<br>Kullanabil | Ana Sayfa Sertifika Listesi<br>leceğiniz birim kodları: |                                          |
| Kod                     | Birim Adı                                               |                                          |
|                         |                                                         |                                          |
| Kod                     | Birim Adı                                               |                                          |
| Excel Dök               | ümanı Dosya Seç Dosya seçilmedi                         | Lütfen excel dökümanını seçiniz giriniz. |
|                         | Trabzon Üniversitesi Dijital Dönüşüm ve V               | Yazılım Ofisi · © 2023                   |

Şekil 3. Belge Sorgulama Sistemi toplu belge ekleme ekranı

## MANUEL BELGE YÜKLEME

• Sistemde belge yöneticileri için istenirse belgeleri tek tek elle sisteme girebilecekleri bir ara yüz de bulunmaktadır (Şekil 4).

| 😵 Belge Sorgulama Sistemi - Sertifika Ekle                                                                |   |
|----------------------------------------------------------------------------------------------------|---|
|                                                                                                    |   |
| Yönetim Ana Sayfa Sertifika Listesi                                                                       |   |
| Belge Veren Birim                                                                                         |   |
| Dijital Dönüşüm ve Yazılım Ofisi Koordinatörlüğü                                                          | ~ |
| Lütfen belge üzerinde yer alan Birim giriniz.<br>Belge Kodu                                               |   |
| Belge Kodu Giriniz                                                                                        |   |
| Lütfen belge üzerinde yer alan sertifika kodunu (size özel tanımlanan biçimde) giriniz.<br>Veriliş Tarihi |   |
| gg.aa.yyyy                                                                                                |   |
| Lütfen belge üzerinde yer alan veriliş tarihini giriniz.<br>Belge Sahibi TC Kimlik Numarası               |   |
| Belge Sahibi TC Kimlik Numarası Giriniz                                                                   |   |
| Lütfen belge üzerinde yer alan Belge Sahibi TC Kimlik Numarası giriniz.<br>Belge Sahibi Adı Soyadı        |   |
| Belge Sahibi Adı Soyadı Giriniz                                                                           |   |
| Lütfen belge üzerinde yer alan Belge Sahibi Adı Soyadı giriniz.<br>Belge Türünü Giriniz                   |   |
| Belge Türünü Giriniz                                                                                      |   |
| Lütfen belge üzerinde yer alan Belge Türünü giriniz.<br>Belge Durum Giriniz                               |   |
| Belge Durum Giriniz                                                                                       |   |
| Lütfen belgenin son durumunu giriniz. 1 aktif, 0 deaktif<br>Belge Süre (Saat olarak) Giriniz              |   |
| Belge Süre (Saat olarak) Giriniz                                                                          |   |
| Saat Lütfen belge saat bilgisini giriniz.<br>Belge Detay Giriniz                                          |   |
| Belge Detay Giriniz                                                                                       |   |
| Lütfen belge detay bilgisini giriniz.<br>Ekle                                                             |   |

Şekil 4. Belge Sorgulama Sistemi manuel belge ekleme ekranı

## TRABZON ÜNİVERSİTESİ

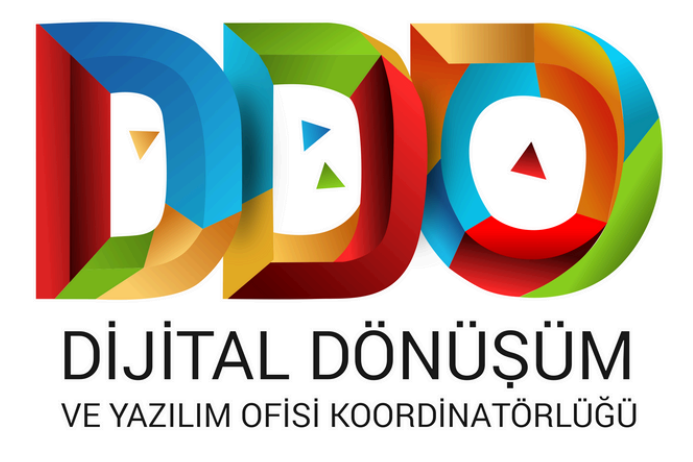

#### SOSYAL MEDYA HESAPLARIMIZ

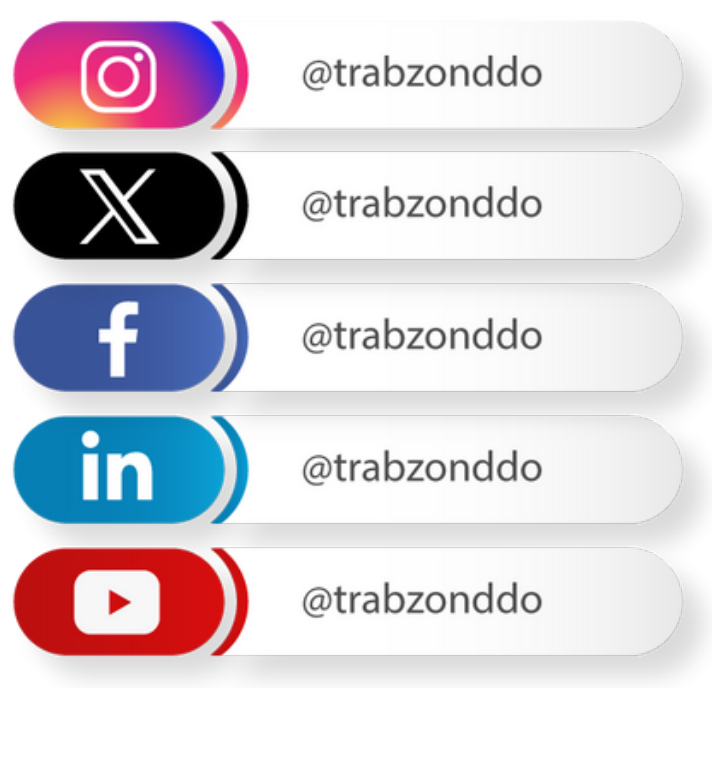

dijital.trabzon.edu.tr